# Manuel d'utilisation

# de Pallas

# (catalogue principal d'accès aux collections du CegeSoma)

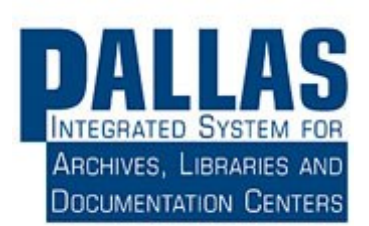

# Contents

| 1. | Intro | oduction3                                                                                   |
|----|-------|---------------------------------------------------------------------------------------------|
| 2. | Corr  | nment accéder à Pallas ?4                                                                   |
| 3. | Que   | pouvez-vous trouver dans Pallas ?5                                                          |
| 4. | Effe  | ctuer une recherche générale dans Pallas6                                                   |
| 5. | Visu  | aliser les résultats d'une recherche dans Pallas7                                           |
| 5  | .1.   | L'affichage général des résultats7                                                          |
| 5  | .2.   | L'affichage des résultats pour les Archives                                                 |
| 5  | .3.   | L'affichage des résultats pour la Photothèque11                                             |
| 5  | .4.   | L'affichage des résultats pour les archives sonores12                                       |
| 6. | Visu  | aliser les documents disponibles sous forme numérique13                                     |
| 6  | 5.1.  | Visualiser les documents d'archives sous forme numérique13                                  |
| 6  | 5.2.  | Visualiser les archives photographiques numérisées14                                        |
| 6  | 5.3.  | Pourquoi l'ensemble des documents numérisés ne sont-ils pas accessibles en ligne ? 16       |
| 6  | 6.4.  | Pourquoi l'ensemble des documents numérisés ne sont-ils pas accessibles dans Pallas ?<br>16 |
| 6  | i.5.  | Pourquoi toutes les collections du CegeSoma n'ont-elles pas été numérisées ? 17             |
| 7. | Les   | autres catalogues que Pallas17                                                              |

#### 1. Introduction

Dès le milieu des années nonante, le CegeSoma pressent les opportunités offertes par le développement des nouvelles technologies et se démarque comme institution pionnière en matière de numérique. Le centre se lance d'abord dans le développement d'un outil donnant accès à ses collections. La multiplicité des types de documents qu'il conserve complique considérablement la recherche d'un logiciel adapté. Il finira donc par développer en interne son propre système de gestion de base de données : Pallas. Le premier module développé en 1997 est destiné à la description des archives photographiques du centre. Cette première version du logiciel est donc assez sommaire et ne permet pas encore de faire le lien avec les images numérisées. D'autres modules suivront (bibliothèques, manuscrits, archives, gestion des lecteurs en salle de lecture) ainsi que la possibilité de lier des images jpg aux métadonnées descriptives. Pendant de nombreuses années, PALLAS est resté un outil de référence pour de nombreuses institutions car il offrait la possibilité de décrire, de gérer et de consulter différents types de documents (archives, manuscrits, bibliothèques, images) en tenant compte des spécificités propres à chacun. Le système se base par ailleurs sur des normes internationales - ISAD(G), ISBD, SEPIADES - et prévoit l'édition des données en format EAD-XML ou Marc 21 ce qui encourage et facilité l'interopérabilité avec d'autres systèmes de gestion documentaire.

Aujourd'hui, étant donné l'introduction du CegeSoma dans les Archives de l'Etat comme 4<sup>ème</sup> directement opérationnelle, il est prévu d'abandonner Pallas à moyen terme au profit du développement d'outils communs.

# 2. Comment accéder à Pallas ?

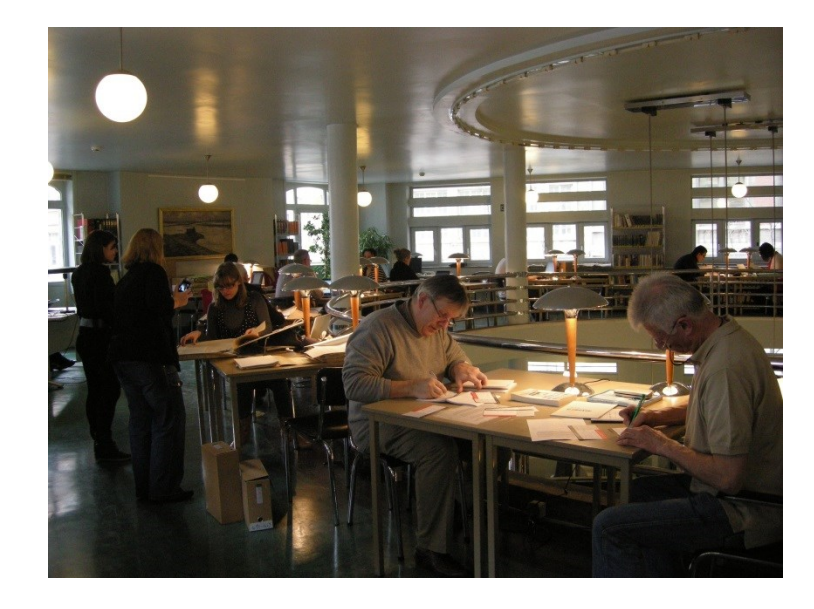

- Via les ordinateurs de la salle de lecture du CegeSoma

- <u>Via le site web du CegeSoma</u> : <u>www.cegesoma.be</u>
  - o Directement sur la page d'accueil et l'icône « chercher dans nos collections »
  - Via l'onglet « catalogues » dans le menu de gauche

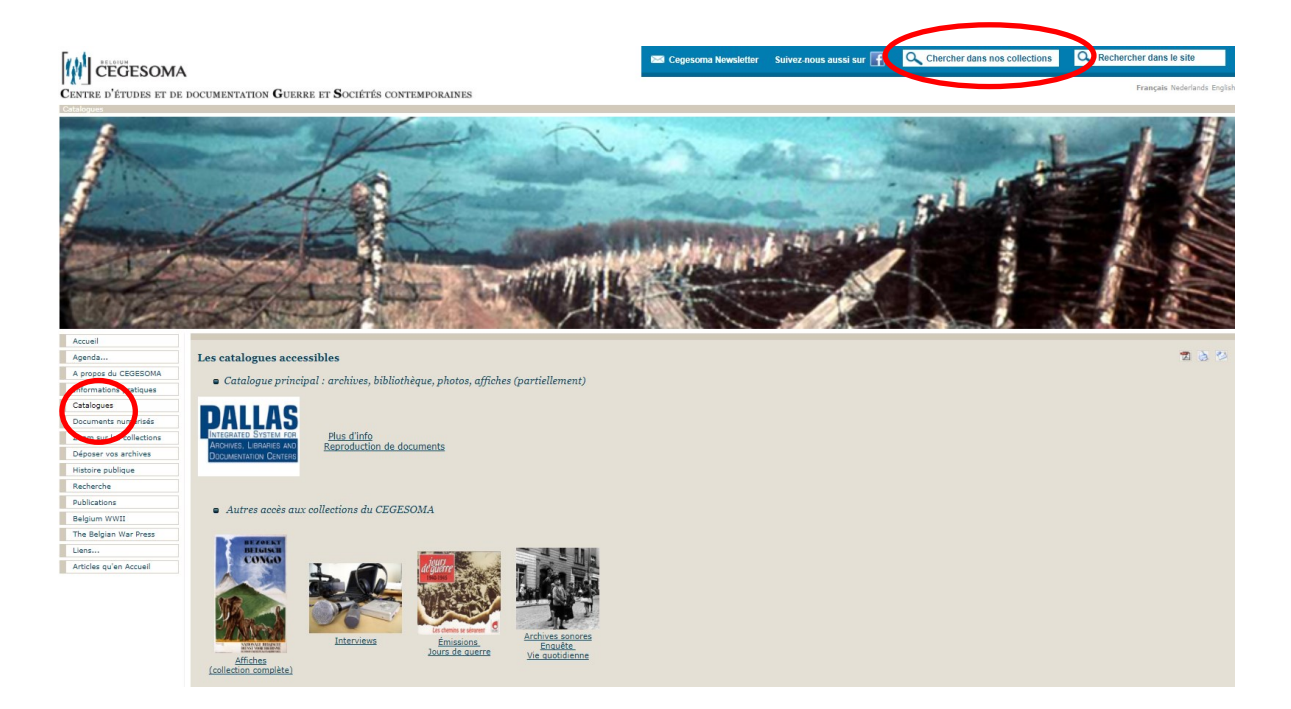

# 3. Que pouvez-vous trouver dans Pallas ?

Pallas est le catalogue principal des collections du CegeSoma. Celui-ci permet :

- D'accéder aux descriptions de 90% des collections du CegeSoma, à savoir :
  - Les descriptions générales des fonds d'archives
  - Les descriptions détaillées de certains fonds d'archives
  - Les inventaires pdf de 50% des fonds d'archives
  - Les descriptions de l'ensemble des documents la Bibliothèque (livres, périodiques, brochures, etc.)
  - Les descriptions de l'ensemble des archives photographiques
  - $\circ$  Les descriptions de 50% de la collection d'affiches
- D'accéder directement à certains documents sous forme numérique, à savoir :
  - 70% des collections photographiques (245.000 photos), les 30% restant étant inaccessibles pour des questions de droits d'auteur, de droit à l'image ou de protection de la vie privée.
  - Certains fonds d'archives de particuliers (20.000 pages)
  - Les archives von Falkenhausen-Canaris (25.000 pages)
  - Une partie de la collection de tracts
  - 50% de la collection d'affiches
- *De réserver directement en ligne les périodiques ainsi que certains fonds d'archives* en cliquant sur le lien prévu à cet effet.

# 4. Effectuer une recherche générale dans Pallas

Lorsque vous arrivez sur le moteur de recherche de Pallas, plusieurs options s'offrent à vous :

- <u>Dans la colonne de gauche</u>, il vous est possible de sélectionner le type de champs dans lequel vous souhaitez effectuer votre recherche : tous les champs, uniquement le titre de la description, une personne en particulier, une corporation en particulier, un mot-clé, etc.
- <u>Dans la colonne de droite</u>, vous pouvez ensuite préciser le type de documents qui vous intéresse : archives, bibliothèque, photothèque, etc.

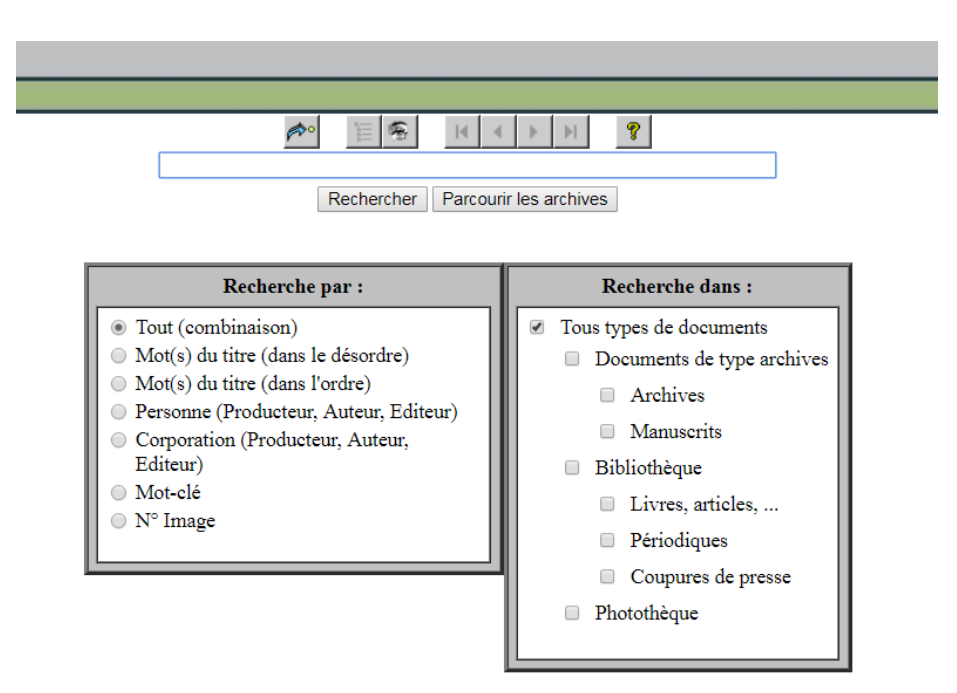

Si vous cherchez une photo et que vous connaissez son numéro, vous pouvez l'indiquer directement dans la barre de recherche et cliquer sur « N°Image » dans la colonne de gauche. Vous gagnerez ainsi un temps précieux.

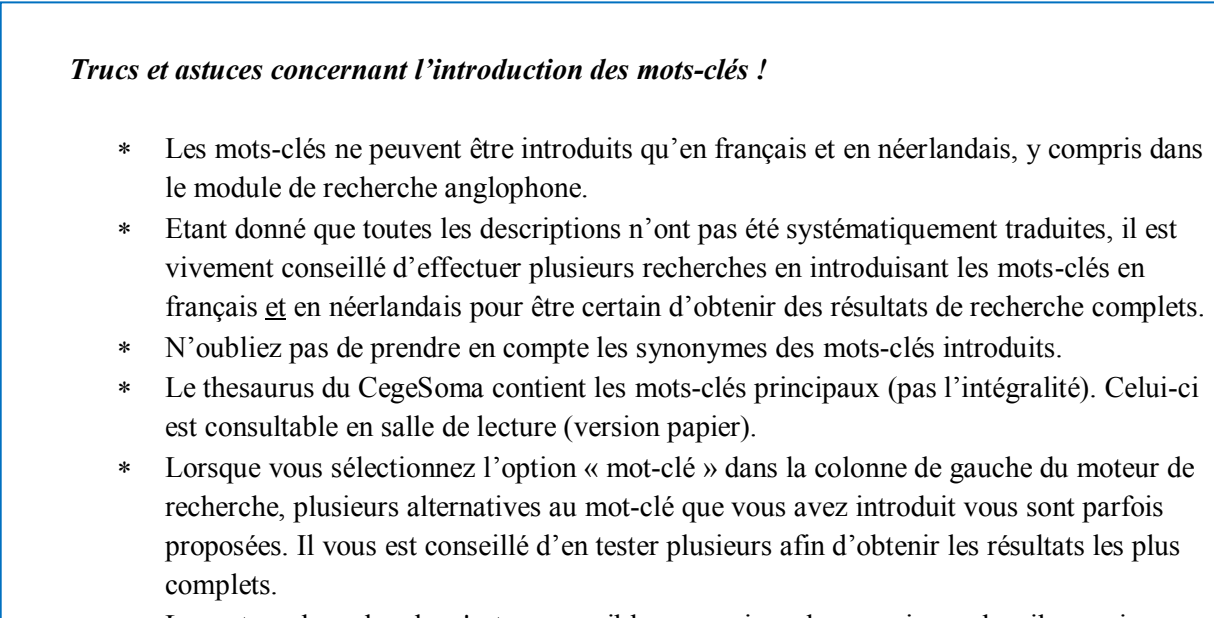

\* Le moteur de recherche n'est pas sensible aux majuscules ou minuscules, il supprime tous les accents.

## 5. Visualiser les résultats d'une recherche dans Pallas

#### 5.1. L'affichage général des résultats

DALLAC

Si vous cliquez sur l'option « tous types de documents » ou que vous sélectionnez plusieurs catégories différentes de documents, vous obtiendrez les résultats de recherche classés par type de documents : Archives, Manuscrits, Livres/articles, Périodiques, Coupures de presse, Photothèque.

| TAT CEC                                                  | SOMA                                                                                                    |                                          |
|----------------------------------------------------------|----------------------------------------------------------------------------------------------------|------------------------------------------|
|                                                          |                                                                                                    |                                          |
|                                                          |                                                                                                    | M 11 2 4 1 1 1 1 1 1 1 1 1 1 1 1 1 1 1 1 |
| <ul> <li>Archiv</li> </ul>                               | s (6 de 717)                                                                                                    |                                          |
| Archines Andre C                                         | min cone sas activitas comma cindaeta : corr. rak. serints 1930-1970 - 3 etr.m. In hat Frans Giff                                                  |                                          |
| Archives de etrel                                        | ives au service de renseiznements Luc-Marc: "contriers" : rapports: corr : listes: cartes: croonis: PV                                             |                                          |
| Collection Jours d                                       | Guerre' de Temission de tels oui portait la même nom RTBF-Charleroi, 1940-1995 (Principalement 1989-                                               |                                          |
| Enregistrement de                                        | interview de Madame Andre Cauvin (Bande magnetionel - 2h00'                                                                                        |                                          |
| Interview concern                                        | nt la remeairmement de Luc. 11/03/1977 / interview avec. Madame André Caurin : interview de Jean Duiardin                                          |                                          |
| Transcription de l                                       | terriew de Madame Andre Cauvin [pavier] 42 p. : dact                                                                                               |                                          |
| • Manue                                                  | rits (3 de 717)                                                                                                    |                                          |
| A coeur ouvert d                                         | s la résistance, : roman, 1940-1942 / par André Cauvin - 238 + 43 p. : dact, en deux vohunes en franç                                              |                                          |
| Interviews d'Andr                                        | Cauvin 2001-2003. : interviews, [1914-1951] 73 p. : dact. en français                                                                              |                                          |
| Les enragés de la                                        | berte. : Scenographie, [1940-1942] / par André Cauvin - 222 p. : dact.                                                                             |                                          |
| <ul> <li>Livres</li> </ul>                               | uticles, (13 de 717)                                                                                                    |                                          |
| André Cauvin / pr                                        | Florence Gillet - p. 78-80 Tome 10 In : Nouvelle biographie nationale Bruxelles : Académie royal                                                   |                                          |
| Andre Cauvin : av                                        | zat, cineaste, resistant / par Gustave Fischer In : Memoire d'Ixelles. Bulletin du Cercle d'Histoire loc                                           |                                          |
| Andre Cauvin : pr                                        | rait d'un cinéaste / par Florence Gillet - Brucelles : Henry Ingberg, 2006 104 p. : bibl., ill ; 15                                                |                                          |
| Belgian Congo at                                         | ar / as seen by Andre Cauvin - Beloit : Logan Museum of Anthropology, 1944 11 p. : cart : 23 cm                                                    |                                          |
| Belgisch Congo be                                        | e / gefilmd door = filme par = filmed by Gerard De Boe, Andre Cauvin and Ernest Genval ; compiled by th_                                           |                                          |
| Bwana Kitoko : uz                                        | ivre réalisé au cours du voyage du Roi des Belges au Congo et dans le Ruanda-Urundi / par André Cauvin                                             |                                          |
| Cauvin, Andre / d                                        | <u>r Florence Gillet en Hans Rombaut - p 190-207 : vol. 21 In : Nationaal biografisch woordenboek Brus</u>                                         |                                          |
| Congo / by John L                                        | ouche ; photos by Andre Cauvin S.I. : Willow & White, 1945 194 p. : ill ; 26 x 21 cm                                                               |                                          |
| Congo / photos d' J                                      | dre Cauvin ; textes de J. Latouche ; adaptation française de Marianne Pierson-Pierard Bruxelles, Am                                                |                                          |
| La liaison dangere                                       | se : Belgique, France, Espagne, Portugal, Londres 1940-1942 / par Andre CAUVIN Bruxelles : Collet, 1                                               |                                          |
| Le Congo Belge 1                                         | <u>0-1944, visions &amp; visages : catalogue de l'exposition photographique du 19 au 31 janvier 1946 / par</u>                                     |                                          |
| Le graphisme et l'                                       | <u>pression graphique au Congo Belge / par Jean Leyder ; avec la collaboration de Andre Cauvin et JM. J</u>                                        |                                          |
| Procter & Gamble                                         | elge S.A. Malines / photos de André Cauvin - Bruxelles : F. Van Buggenhoudt, 1957 29 p. : ill ;                                                    |                                          |
| <ul> <li>Périod</li> </ul>                               | aus (2 de 717)                                                                                                    |                                          |
| Belgique d'Outrer                                        | r : revue mensuelle / sous la redaction de José Gers Bruxelles : F Van der Linden ill ; 29 cm                                                      |                                          |
| Kijk : film en tele                                      | ie in België : Orgaan v.h. Documentatiecentrum van de Belgische Filmproduktie / uitgegeven door Docu                                               |                                          |
| • Соции                                                  | s de presse (1 de 717)                                                                                                    |                                          |
| Compures de press                                        | concernant André CAUVIN avocat belge, écrivain, cinéaste "colonial", cofondateur du réseau Luc/Marc (19                                            |                                          |
| <ul> <li>Photos</li> </ul>                               | que (692 de 717)                                                                                                    |                                          |
| André Cauvin, rej                                        | rtages realisés en Inde, 1963                                                                                                    |                                          |
| Bongolo et la prin                                       | sse noire, film d'André Cauvin / par Wik ; Imprimeur Lithocarty ; édité par Les artistes associés                                                  |                                          |
| Bwana Kitoko, fil                                        | d'Andre Cauvin                                                                                                    |                                          |
| Congo, film a Ana                                        | Caurin / K. Louis Enhocarty                                                                                                    |                                          |
| Pediatem and ce                                          | a visages = De Geenrijke evenaar, film Ge∓lim van Andre Cauvin / edne par Aleilers al Panneels<br>- Jonebrende beler av Cause (1940-1944) - Sobate |                                          |
| Franks Andrew Course                                     | 1: L'ambassaue berge au Compo. (1940-1944). • 0 000005                                                                                             |                                          |
| Fonds André Caus                                         | Andre Causin an uniforme de l'armete [c.d.] - O sheare                                                                                             |                                          |
| Fonds André Caur<br>Fonds André Caur<br>Fonds André Caur | <u>v Andre Centrin en uniforme de Tarmes, [s.d.] 9 photos</u><br>Andre Centrin nandeut una caraction au Paleitan. 23/05/2015 1 photo               |                                          |

#### Bon à savoir !

\* Attention, les résultats de recherche s'affichent parfois sur plusieurs pages. N'oubliez pas de cliquer sur les flèches en haut ou en bas de la page pour naviguer d'une page à l'autre.

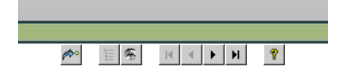

\* L'affichage des résultats ne suit aucune logique ni chronologique, ni thématique, ni hiérarchique. Lorsque plusieurs pages sont proposées, il faut donc patiemment consulter chacune d'entre elles.

#### 5.2. L'affichage des résultats pour les Archives

Si vous avez choisi l'option de recherche « Tout (combinaison) », la liste des résultats reprendra les documents, dossiers ou fonds d'archives dont l'un des champs de la description (titre, mot-clé, producteur, etc.) contient « l'expression introduite ».

| PAI |                                                                                                    |
|-----|----------------------------------------------------------------------------------------------------|
|     | TW1 erested in the second second seco |
|     |                                                                                                    |
| -   | • Archives (6 de 717)                                                                                                    |
| ٥   | Archives André Cauvin conc ses activités comme cinéaste : corr., rek., scripts, 1929-1994, - 3 str. m. fra Gift fam. Cauv                                                                                                    |
|     | Archives de et relatives au service de renseignements Luc-Marc; "courriers" : rapports; corr.; listes; cartes; croquis; PV                                                                                                    |
|     | Collection 'Jours de Guerre' de l'émission de télé qui portait le même nom RTBF-Charleroi. 1940-1994 (principalement 1989                                                                                                    |
|     | Enregistrement de l'interview de Madame André Cauvin [Bande magnétique] 2h00'                                                                                                    |
|     | Interview concernant le service de Renseignement "Luc", 11/03/1977 / interview avec Madame André Cauvin ; interview de Je                                                                                                    |
| ₽   | Transcription de l'interview de Madame André Cauvin [papier] 42 p. : dact.                                                                                                    |

Si vous cliquez sur l'une des descriptions proposées, vous arriverez sur la fiche descriptive du document, dossier ou fonds.

| PALLAS        |                                                                                        |
|---------------|----------------------------------------------------------------------------------------|
|               |                                                                                        |
|               |                                                                                        |
| Archives : :  | ionds                                                                                  |
| Archives And  | é Cauvin conc ses activités comme cinéaste : corr., rek., scripts, 1929-1994 3 str. m. |
| fra           |                                                                                        |
| Gift fam. Cau | rin, okt 2004                                                                          |
| Créateur      | Cauvin, André                                                                          |
| Contexte      | Archives                                                                               |
|               | 🍟 Archives personnelles                                                                |
| Cote          | CEGES & & 1940 (Dénôt Aviation (Magazine))                                             |
| Mots-clé      |                                                                                        |
| hioto cic     | angue louesudescriptions et voyages<br>cinemahelginge-20e sicile                       |
|               | cinema-conso (republicue democratique)                                                 |
|               | conzo (republique democratique)histoirejusqu'a 1960                                    |
|               | expedițion cinematographique africaine andre cauvin                                    |
|               | guerre mondiale (1939-1945)resistance, au cinema                                       |
|               | propagande belgecongo (republique democratique)                                        |
|               | reporters et reportagesbelgique                                                        |
| Notes         |                                                                                        |
|               |                                                                                        |

#### Bon à savoir !

- Seul le niveau hiérarchique supérieur à la description est visible et accessible depuis la fiche descriptive. Pour accéder au niveau inférieur, nous vous conseillons d'utiliser l'arbre d'archives (voir ci-dessous)
- \* En cliquant sur les mots-clés affichés, vous obtiendrez des résultats de recherche supplémentaires qui pourraient potentiellement vous être utiles.

Si un inventaire pdf du fonds d'archives est disponible, celui-ci s'affiche tout en bas de la fiche descriptive. Attention, dans le cas de gros fonds d'archives avec de nombreux mots-clés, il faut parfois dérouler la page bien au-delà de ce qui est visible à première vue pour atteindre, en bas, la description de l'inventaire d'archives.

|            | willerzie (belgique)histoire1944 (liberation)                                                                                            |
|------------|----------------------------------------------------------------------------------------------------|
|            | woitrin, christiane (1916-1998)                                                                                                    |
|            | wolfenbuttelprison                                                                                                    |
|            | wuidert, ferdinand                                                                                                    |
|            | wynants, raymond                                                                                                    |
|            | zero                                                                                                    |
| Voir aussi | ① Cf. de reeks Jours de Guerre, vol. 1, Crédit Communal, 1990                                                                            |
|            | Liste des ajouts, corrections et dossiers manquants / par Leila El Attar (CegeSoma, décembre 2017, 9 p.)                                 |
|            | ① Cfr. dact. lijst AA 1450                                                                                                    |
|            | Archives Jours de Guerre, émission historique de la RTBF-Charleroi, 1989-1995 / par Luis-Angel Bernardo y Garcia (1995, 42 p.)           |
| Notes      | Composé de transcriptions d'interviews, de notes, de dossiers historiques et de quelques fardes constituées de documents d'époque, ainst |
|            | complémentaire à l'inventaire fournit les corrections, les ajouts et la liste des dossiers manquants dans le fonds au 15 décembre 2017.  |

Si vous souhaitez visualiser la description du document, dossier ou fonds dans son contexte de production, Pallas met à votre disposition la visualisation sous forme d' « arbre d'archives ». Celle-ci est accessible via l'icône suivante en haut de la page :

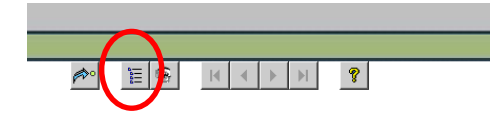

En cliquant sur le petit + ou le petit - à côté de chaque dossier ou fonds, vous pouvez faire apparaître ou non les niveaux hiérarchiques inférieurs.

 Documents de D. Duvignon concernant la résistance et la collaboration à Namur. [1941-1945]. - 1 microfilm
 Documents de Willem Deswarte e.a. sur sa fonction en tant que directeur-général du SERA et de la Surei de l'Etat à Londres : nota's, versl., teksten, 1942 Documents de Willem Deswarte e.a. sur sa fonction en tant que directeur-général du SERA et de la Surei de l'Etat à Londres : nota's, versl., teksten, 1942-Documents Léon Danze concernant la campagne des 18 jours, concernant le défaitisme et la captivité de guerre : corr., liisten, 1939-1950 (Principalement 1 Archives de Hendrik De Man. - 779 dossiers en stukken Accord avec le Centre de Recherches et d'Etudes historiques de la seconde guerre mondiale et correspondance y relative ÷- 🦰 Documents concernant la réintégration et l'avancement dans le cadre des officiers de réserve. 1935-1939 💼 🛑 Weekblad - Hebdomadaire ("De Pinnekensdraad - Le Barbelé"), 1939-1940 Documents concernant des missions de paix de 1938-1939 Ē٩ 🖷 🖣 <u>Réactions sur l'article 'Genoeg sabotage van de onzijdigheid'. Dans 'Leiding'. oktober 1939</u> Documents en relation avec la Campagne des 18 jours, la capitulation et le problème de la restructuration politique Correspondance et notes de 1941 ÷. Correspondance Hendrik de Man 1942 (partim) Brief van G. Pensis, inspecteur de l'Assistance au Ministère de l'Intérieur et de la Santé publique, aan Hendrik de Man, 01/2/1942. - Brussel Brief van Nand Muselle aan Michel Tommelein, 09/4/1942. - Wijgmaal Brief van Jean Rolin aan Hendrik de Man, 15/4/1942. - Brussel Brief van Pierre de Ligne aan Hendrik de Man. 19/4/1942 Brief van Pierre Grosjean aan Hendrik de Man, 12/8/1942. - Brussel Brief van Jan Luvten, Home Edouard Anseele, aan M. Tommelein, 14/8/1942. - Astene 🗐 Ontslagbrief van Dr. H.P. Ipsen, Kommissar für die Universität Brüssel, aan Hendrik de Man, 08/9/1942. - Brussel Brief van Henri Chevalier, advocaat, aan Hendrik de Man, 24/9/1942. - Luik P 🖶 Brief van José Streel, Rex - état-major du Chef, aan Hendrik de Man betreffende Jean Delvigne, 19/11/1942. - Brussel Documents concernant l'Union des Travailleurs Manuels et Intellectuels Documents concernant le Parti Ouvrier Belge Documents concernant le quotidien (ensuite hebdomadaire) 'Le Travail'

Pour vous faciliter la recherche dans l'arbre d'archives, vous pouvez également utiliser l'option de recherche full text de votre ordinateur (généralement accessible via le raccourci ctrl+F ou via l'option « Find on this page » dans la rubrique « Edit » dans le menu principal en haut de la page) et introduire soit un/des mots clés, soit le nom du producteur. Celui-ci apparaîtra alors en culeur dans les descriptions de documents, dossiers, fonds concernés.

|     | Documents Van Ceulen conc. trotskisme : teksten, circ. corr. 1953-2002 - Lomslag : doct. con. ph.fra                                                           |                                    |                    |     |   |
|-----|----------------------------------------------------------------------------------------------------|------------------------------------|--------------------|-----|---|
| ÷.  | Documents Pierre De Gols conc l'Organisation Militaire Belle de la Résistance (OMBR) 1944-1995 (principalement 1947-1995) - 2 dozen                            | Cauvin                             | 1/2 ^              | ~ > | ÷ |
|     | Documents Félicien Rémion conc l'occupation allemande en particulier Verviers : tracts corr knips 1914-1920 - 5 omslagen : ms impri ron fra - deu              |                                    |                    |     | _ |
| •   | Documents J. Van Bastelaere conc agriculteurs et repression à Eksaarde : corr. att., afschr., 1942-1945, - 1 omslag : ms. impr. nld                            |                                    |                    |     |   |
|     | Documents Rodolphe Bloch conc spoliation des juifs : corr., arr., form., 1944-1964 / samengesteld door Rudi Van Doorslaer, - 1 omslag : dact., ph fra - r      | ild - deu Dienst van het Sek       | wester,            |     |   |
| 💼   | Documents François Vranckx conc terreur et contreterreur (Meensel-Kiezegem) en 1944 et les émissions de M. De Wilde ; corr. versl., knips, 1944-198            | 8 (principalement 1987-88)         | 1 omslar           | g   |   |
|     | Documents Guy de Bosschère conc le mouvement de paix et du Tiers Monde : teksten, nota's, circ., tracts, 1952-1998, - 1 omslag, 1 doos : ms, ron., imp         | or. fra                            |                    |     |   |
| ÷-8 | Documents Jean Boogaerts conc l'Armée Secrète zone III et refuge 'Le Héron', 1940-02/07/1990 (principalement 1944-1990), - 3 dozen + 1 fichebak                |                                    |                    |     |   |
| 💼   | Pasjes en andere formulieren André Decock, gedemobiliseerd sergeant. 1940-1944 1 omslag : impr., ron.                                                          |                                    |                    |     |   |
| - 🗊 | Deux lettres de rexistes à Arthur Calvy. Malonne, chef Jeunesse Légionnaire et volontaire Légion wallonie, 1943, - 2 st : ms fra                               |                                    |                    |     |   |
| - 8 | Archives Rudi Van Doorslaer conc Commission d'etude sur le sort des biens juifs délaissés par les membres de la communauté juive de Belgique lors de           | leur déportation pendant la        | guerre 194         |     |   |
| - 🗊 | Documents Clément Stolting, Banque de Bruxelles, émanant de la Passierscheinstelle bei der OFK Brüssel conc récupération du patrimoine de la banque            | <u>à Nevers, 1940 1 omslag</u>     | : : dact., im      | p   |   |
| 💼   | Dossier Esta et Maurice Heiber conc persécution des juifs en Belgique : versl., corr., att., teksten, 1944-1980, - 2 dozen : dact., ron., impr. fra - eng      |                                    |                    |     |   |
| - 8 | Documents Elise Charlotte Ambach concernant la ligne d'évasion Eva ; Briefw, diploma's, persknipsels, foto's, medailles, 1945-1996, - 1 omslag + 8 me          | dailles Gift H. van der Mee        | <u>:sch Spakle</u> |     |   |
|     | Documents Bernard Schelfhout conc reconnaissance posthume comme résistant : att., corr., knips., 1944-2001 (principalement 1944-52), - 1 omslag : n            | ns, impr. , ph. nld Gift J. Scl    | <u>ielfhout</u>    |     |   |
| - 8 | Documents Georges Dupret concernant Kempisch Legioen (principalement 1944-1950) 1 doos sep 2004                                                                |                                    |                    |     |   |
|     | Archives Jan Ket conc trotskysme clandestin, "travail pour l'ennemi" et de tentatives de réhabilitation : rapp., corr., teksten , 1943-1973, - 1 doos : dact., | <u>ms fra - nld Gift mev Chr I</u> | 1                  |     |   |
| - 8 | Archives André Cauvin conc ses activités comme cinéaste : corr., rek., scripts, 1929-1994, - 3 str. m. fra Gift fam. Cauvin, okt 2004                          |                                    |                    |     |   |
|     | Archives Joseph Jamar concernant principalement le monde judiciaire et en particulier la Cour de cassation en 1940-1944 : corr., journaux personnels. 1        | 821-1986 (principalement )         | <u>.940-1945)</u>  |     |   |
|     | Documents Roger De Maegd conc magistrature Congo belge et Katanga : corr., knips., teksten, 1936-1962, - 1 doos en 1 classeur : dact., ms. impr. Gift l        | <u>De Maegd, okt 2004</u>          |                    |     |   |
|     | Documents Joseph Rassouw conc déportation pour le travail obligatoire : form., 1942-1970 5 st. : dact., ron, nild - deu Gift Rassouw jr. nov 2004              |                                    |                    |     |   |
| 💼   | Documenten Louis Levaux betr de basis van Kamina en het Intergeallieerd memoriaal van Cointe : corr., teksten, 1959-1990 (principalement 1959; 1990            | <u>)) 1 omslag : ms., dact., r</u> | <u>on. fra Gi</u>  |     |   |

En arrivant sur l'arbre d'archives, vous verrez que les fonds sont répartis en différentes catégories. Vous pouvez également effectuer votre recherche directement en ouvrant chacune d'entre elles.

| PAI        | LAS [colt a                                                                                                    |
|------------|----------------------------------------------------------------------------------------------------|
|            | in the second second second second second second second second second second second second second second second                                                                             |
|            | A = = = = = = = = = = = = = = = = = = =                                                                                                    |
| ₽₩         | Archives et documents en provenance de et concernant les organisations belges de Résistance                                                                                                 |
| ÷۳         | Archives et documents des gouvernements alliés et compétents pour la Belgique pendant la libération et dans l'immédiat après-guerre et des armées alliées fra - nld - eng                   |
| <b>۳</b>   | Archives et documents d'institutions et organisations officielles (à l'exclusion des institutions qui fonctionnaient à Londres entre 1940 et 1944) Een groot deel van deze groep bestaat ui |
| ₽₽         | Archives et documents de partis, mouvements et groupes politiques                                                                                                    |
| ±₽         | Archives et documents émanant de syndicats belges, y compris ceux liés à la clandestinité et à la Collaboration                                                                             |
| ÷8         | Archives et documents de l'Armée belge (à l'exclusion de la Grande-Bretagne)                                                                                                    |
| ÷87        | Archives et documents de  et concernant les mouvements de jeunesse                                                                                                    |
| <b>₽</b> ₩ | Archives et documents de formations de collaboration militaire                                                                                                    |
| <b>₽</b> ₩ | Archives et documents de et concernant les prisonniers de guerre                                                                                                    |
| <b>₽</b> ₩ | Archives et documents de  et concernant les institutions belges et les Belges en Grande-Bretagne et en France                                                                               |
| <b>₽</b> ₩ | Archives et documents du gouvernement militaire allemand, d'institutions allemandes civiles et concernant la Wehrmacht                                                                      |
| <b>₽</b> ₩ | Archives et documents de et concernant les services de renseignement et d'action fra - eng                                                                                                  |
| ₽₩         | Archives et documents de et concernant entreprises et organismes financiers belges, principalement sous l'Occupation                                                                        |
| ₽₽         | Collections de documents, fonds de recherche et enquêtes                                                                                                    |
| ₽₽₽        | Séries et documents d'archives de l'étranger concernant la Belgique et ces pays étrangers (à l'exception de l'Allemagne) et archives d'organisations et tribunaux internationaux            |
| ▣뾉         | <u>Archives personnelles</u>                                                                                                    |
| <b>₽₩</b>  | Archives sonores                                                                                                    |
| <b>⊞</b> 🖥 | Ecrits personnels, journaux personnels et manuscrits                                                                                                    |

#### 5.3. L'affichage des résultats pour la Photothèque

Si vous avez choisi l'option de recherche « Tout (combinaison) », la liste des résultats reprendra les photos, les dossiers de photos et les fonds d'archives photographiques dont l'un des champs de la description (titre, mot-clé, producteur, légende, etc.) contient l'expression introduite.

- André Cauvin, reportages réalisés en Inde, 1963
- 🕲 Bongolo et la princesse noire, film d'André Cauvin / par Wik ; Imprimeur Lithocarty ; édité par Les artistes associés
- 🛱 Bwana Kitoko, film d'André Cauvin
- Congo, film d'Andre Cauvin / R. Louis Lithocarty
- 🕲 L'équateur aux cents visages = De beeldrijke evenaar, film de=film van André Cauvin / édité par Ateliers M. Panneels
- Fonds André Cauvin : L'ambassade belge au Congo, [1940-1944]. 5 photos
- Fonds André Cauvin: André Cauvin en uniforme de l'armée, [s.d.]. 9 photos
- Fonds André Cauvin: André Cauvin pendant une réception au Pakistan, 23/05/1956. 1 photo
- Fonds André Cauvin; André Cauvin, Lisa Daniels, Suzy Daniels, Henri Daniels et Freddy Bury à cheval, 1939. 24 photos
- Image 258780 ("Fonds Andre Cauvin: André Cauvin pendant une réception au Pakistan, 23/05/1956. 1 photo ")
- Fonds André Cauvin:Art Africain [Copyright Cauvin], 1951-... 56 photos
- Fonds André Cauvin / Bambessa, paysage de lave, 09/1957. 6 photos

Lorsque vous cliquez sur l'un des résultats obtenu, vous obtenez la fiche descriptive de la photo, du dossier ou du fonds d'archives concerné.

|                 | CEGESOMA                                                                    |
|-----------------|-----------------------------------------------------------------------------|
|                 |                                                                             |
| 🗯 Photothèque   | : dossier de photos                                                         |
| Fonds André Cau | ıvin:Art Africain [Copyright Cauvin], 1951 56 photos                        |
|                 | Visualiser document(s)                                                      |
| Cote            | CEGES CA DIG 192 (Dépôt Belgrade)                                           |
| Partie de       | Fonds André Cauvin, Diverses photos lors de ses voyages au Congo, 1939-1960 |
| Mot-clé         | expedition cinematographique africaine andre cauvin                         |

#### Bon à savoir !

- \* Les fonds d'archives photographiques ne sont pas intégrés dans l'arbre d'archives.
- Seuls les fonds d'archives photographiques les plus récents ont été organisés selon une logique hiérarchique visible dans la fiche descriptive via les champs « contient » ou « fait partie de ».
- Les légendes des photos ont été reproduites dans leur forme originale. Celles-ci correspondent donc soit au texte de propagande pour les agences de presse travaillant sous l'occupation, soit aux notes indiquées dans les albums photos de particuliers. Cela a pour conséquences :
  - Que les légendes ne sont pas traduites. La recherche full texte en français ou en néerlandais exclut donc les légendes en anglais, espagnol, italien, etc. (surtout nombreuses pour les photos d'agences de presse).
  - Que les légendes peuvent potentiellement être orientées, voire comporter des erreurs.

#### 5.4. L'affichage des résultats pour les archives sonores

Deux options s'offrent à vous pour accéder aux descriptions des fonds d'archives sonores :

- Le moteur de recherche général de Pallas
- L'arbre d'archives en sélectionnant la catégorie « Archives sonores »

Lorsque vous effectuez une recherche via le moteur de recherche, les résultats s'affichent dans la catégorie « Archives ».

| <u>.</u>  |
|-----------|
|           |
|           |
| <u>a</u>  |
| <u></u>   |
|           |
|           |
|           |
| <u>Je</u> |

Lorsque vous effectuez une recherche via l'arbre d'archives, les résultats s'affichent de la manière suivante :

| 中国  | Conections de documents, tonds de recherche et enquetes                                                         |
|-----|----------------------------------------------------------------------------------------------------|
| ₽₽₽ | Séries et documents d'archives de l'étranger concernant la Belgique et ces pays étrangers (à l'exception de l'A |
| ∎∎  | Archives personnelles                                                                                           |
| ÷   | Archives sonores                                                                                                |
| ⊨∙[ | Interviews réalisées par des chercheurs du CegeSoma                                                             |
|     | Interviews réalisées par Alain Colignon                                                                         |
| 6   | Interviews réalisées par Alain Dantoing                                                                         |
|     | Interviews réalisées par Albert De Jonghe                                                                       |
|     | Interviews réalisées par Alain Drion                                                                            |
|     | Interviews réalisées par André Cordewiener                                                                      |
|     | Interviews réalisées par Claude Coussement                                                                      |
|     | Interviews réalisées par Dirk Martin                                                                            |
|     | Interview concernant la Jeunesse Catholique avant guerre, 06/04/1983 / interview avec André Alers               |
|     | Enregistrement de l'interview d'André Alers et Vincent Evrard [bande magnétique]                                |
|     | Transcription de l'interview d'André Alers et Vincent Evrard [papier], - 36 p. ; dact.                          |
|     |                                                                                                    |

Pour la description des interviews, un dossier a été créé <u>pour chaque interviewer</u> puis <u>pour chaque</u> <u>interview</u>, celui-ci comprenant au niveau inférieur la description du ou des enregistrements correspondants ainsi que celle de la transcription lorsque celle-ci existe.

Attention, si vous êtes sur la fiche descriptive du dossier, les descriptions des enregistrements et interviews ne sont pas visibles et accessibles. Pour y avoir accès et donc connaître les références correspondantes pour pouvoir consulter les documents en salle de lecture, nous vous conseillons de passer par l'arbre d'archives (voir point 4.2. ci-dessus).

### 6. Visualiser les documents disponibles sous forme numérique

#### 6.1. Visualiser les documents d'archives sous forme numérique

Deux options s'offrent à vous pour visualiser les documents d'archives sous forme numérique :

Lorsque vous êtes sur la fiche descriptive d'un dossier ou d'un document qui peut être consulté sous forme numérique, le bouton « visualiser document(s) » s'affiche. Il vous suffit de cliquer dessus ou de cliquer sur l'œil dans l'entête de la fiche.

| PALLAD                               | M dearson                                                                                                    |
|--------------------------------------|----------------------------------------------------------------------------------------------------|
| 1                                    |                                                                                                    |
|                                      |                                                                                                    |
| Archives : d                         | ossier                                                                                                    |
| Fichier des enfa                     | nnts espagnols hébergés en Belgique 2 boîtiers                                                                                                    |
| Ce fichier comp<br>Il est classé sou | orend photo et identité de l'enfant, dates d'arrivées et de départ, nom, des parents, nom et localisation des hébergeurs, mention de l'organisation de parrainage (Secours Populaire, CVIA, CMF)<br>is les rubriques Anvers, Barvaux, Cortenberg, Cul des Sarts, Glons, Limelette Lonan, Marchan, von Saint Vincent, Ostende, Rixensart, Seraing, Simonon, Tihanges, Verviers                                    |
|                                      | Visualiser document(s)                                                                                                    |
| Créateur                             | Hannevart, Germaine                                                                                                    |
| Contexte                             | Archives Archives personnelles Archives personnelles Bocuments de Germaine Hannevart concernant son aide à l'Espagne pendant la guerre civile et en relation avec son activité dans les organisations de femmes : corr. lijsten. steekkaarten. f Archives de la section belge de l'Office International pour l'Enfance. 1939-1947 Fichier des enfants espagnols hébergés en Belgique 2 boltiers                  |
| Cote                                 | CEGES AA 733 / 1 (Dépôt Aviation (Magasins))                                                                                                    |
| Notes                                | Ce fichier comprend photo et identité de l'enfant, dates d'arrivées et de départ, nom, des parents, nom et localisation des hébergeurs, mention de l'organisation de parrainage (Secours Populaire,<br>CVIA, CME) Il est classé sous les rubriques Anvers, Barvaux, Cortenberg, Cul des Sarts, Glons, Limelette, Lustin, Marchin, Nil Saint Vincent, Ostende, Rixensart, Seraing, Simonon,<br>Tihanges, Verviers |

 Via le module de visualisation disponible sur le site web du CegeSoma (<u>https://opac.cegesoma.be/fr/archview/list</u>) ou en salle de lecture. Ce module reprend l'arbre d'archives et affiche en caractères gras les fonds qui sont accessibles sous forme numérique.

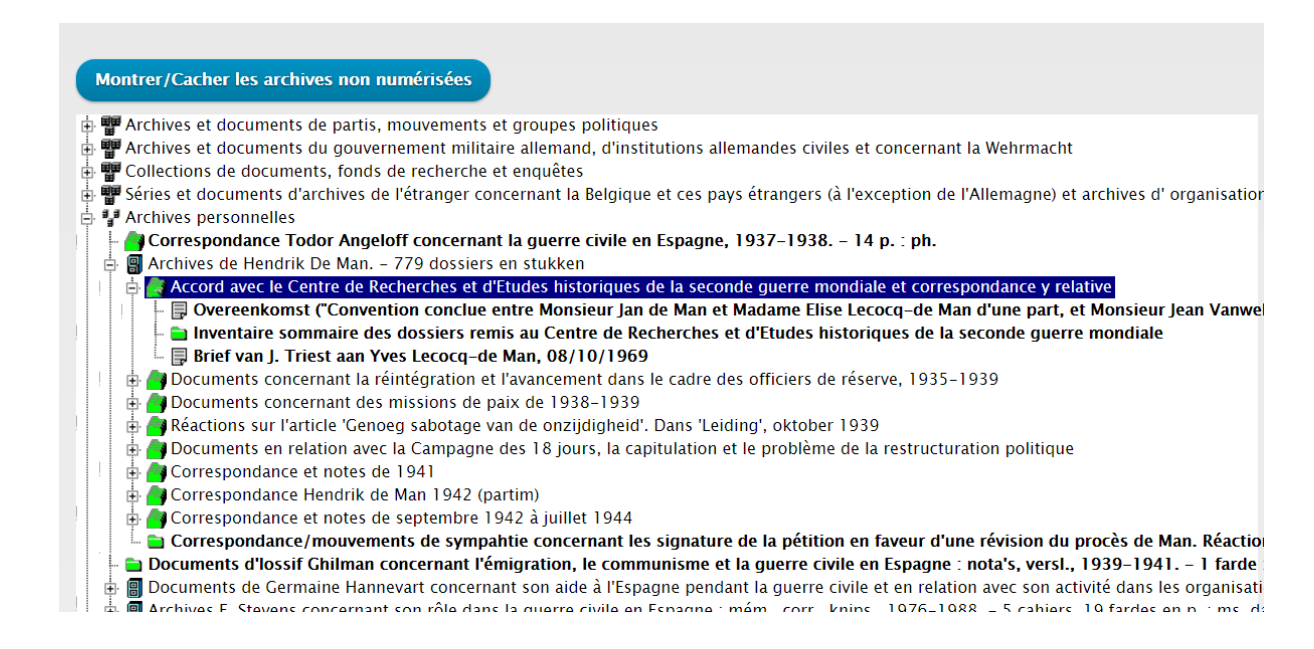

| Real Control of Control of Contro | 1.1      | 129 E3                              | N. Kata                | 1995 30                 | 1                            |                                | 1.1                                       |         |                |
|----------------------------------------------------------------------------------------------------|----------|-------------------------------------|------------------------|-------------------------|------------------------------|--------------------------------|-------------------------------------------|---------|----------------|
|                                                                                                    | Saweg.   |                                     | Abfahrt<br>Tag Uhr     | Ankunft<br>Tag Uhr      | Aanta                        | tand<br>tl km.                 | Gefahrene<br>km                           | 1       | wash dar Kahrt |
| al 二十                                                                                                    | parco    | Fahrtstrecke<br>Reisweg<br>Parcoura | Vertrek<br>dag - uur   | Aankomst<br>dag - uur   | Nombre                       | de kilom.                      | Afgelegd<br>km.                           | 1 3.86  | Digel der teis |
|                                                                                                    | 0.0-2    | . Institution                       | Départ<br>jour - heure | Arrivée<br>jour - heure | Abfahrt<br>Vertrek<br>Départ | Ankunft<br>Aankomst<br>Arrivée | Parcouru<br>km.                           |         | But delabyage  |
| 1000 20 10 2 1 2 1 2 1 2 1 2 1 2 1 2 1 2                                                                                                    | <u></u>  | 2                                   | 1 - 3                  | 4                       | 5                            | 6                              | 7                                         | (       | 5 8            |
| 1                                                                                                    | 1_       | Brissel - Ucile_                    | 26.1.41                | 13615                   | 16730                        | 16750                          |                                           | Besprei | human 24. "le  |
| 27 (2 · 1)                                                                                                    | 2        | Breissel - Antweyes                 | 27.15 114              | 196                     | 16750                        | 16870                          |                                           | 1 1000  | id. The        |
| Alexandra and a second and a second and a se | 5        |                                     | 28. A 116              | 12 h                    | 16870                        | Second Land                    | 400 AD                                    | 1997    |                |
| TRA TO                                                                                                    | 4        |                                     | 1.11. 156              | 22 h                    | 16890                        |                                | COLOR NO.                                 | 1 .     |                |
|                                                                                                    | <u> </u> | The second star                     | 3. J 106               | 136                     | 16841                        |                                | 100-20-20-20-20-20-20-20-20-20-20-20-20-2 | 1 125   |                |

## 6.2. Visualiser les archives photographiques numérisées

Pour visualiser les archives photographiques sous forme numérique, deux options s'offrent à vous :

- La visualisation sous forme de planche contact en cliquant sur l'onglet « visualiser document(s) » ou sur l'œil dans l'entête de la fiche descriptive.

| PALLAS                                                             |                                                                             |
|--------------------------------------------------------------------|-----------------------------------------------------------------------------|
|                                                                    |                                                                             |
| 🏟 Photothèque : dossier de photos                                  |                                                                             |
| Fonds André Cauvin:Art Africain [Copyright Cauvin], 1951 56 photos |                                                                             |
|                                                                    | Visualiser document(s)                                                      |
| Cote                                                               | CEGES CA DIG 192 (Dépôt Belgrade)                                           |
| Partie de                                                          | Fonds André Cauvin, Diverses photos lors de ses voyages au Congo, 1939-1960 |
| Mot-clé                                                            | expedition cinematographique africaine andre cauvin                         |

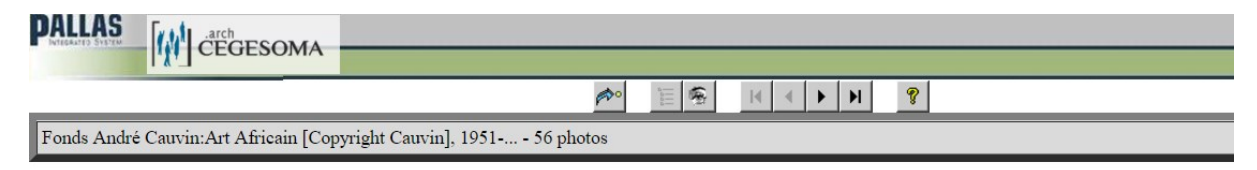

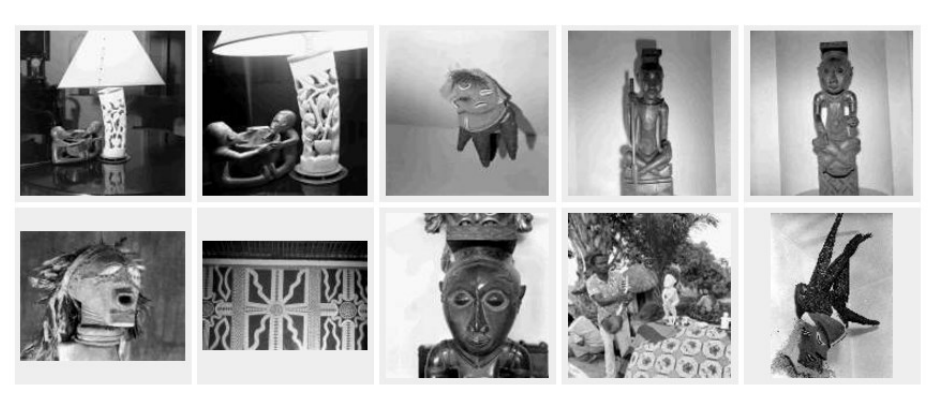

- La visualisation individuelle de la photo en cliquant sur l'une des images de la planche contact ou en cliquant directement sur la référence de l'image lorsque celle-ci apparaît dans les résultats de votre recherche.

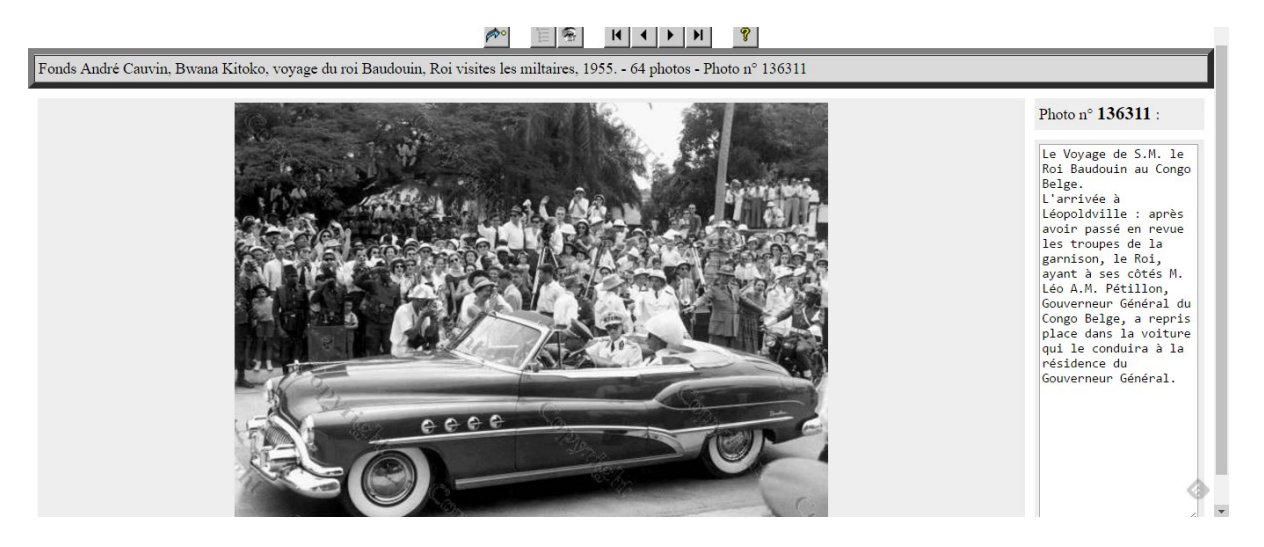

#### 6.3. Pourquoi l'ensemble des documents numérisés ne sont-ils pas accessibles en ligne ?

Il y a trois raisons pour lesquelles certains fonds d'archives numérisés ne peuvent pas être accessibles directement en ligne :

- Les questions de protection de la vie privée. La protection de la vie privée s'applique en effet à toute personne de son vivant. Pour plus de détails, nous vous renvoyons au site de la Commission de protection de la vie privée : <u>www.privacycommission.be</u>
- Les questions de droits d'auteur, une œuvre étant protégée jusque 70 ans après la mort de son auteur. Pour plus de détails, nous vous renvoyons au site du SPF économie : <u>https://economie.fgov.be/fr/themes/propriete-intellectuelle/droit-dauteur</u>
- Les questions de droits à l'image, ceux-ci prévalant jusqu'à 20 ans après le décès d'une personne. Pour plus de détails, nous vous renvoyons au site du SPF économie : <u>https://economie.fgov.be/fr/themes/propriete-intellectuelle/droit-dauteur/droit-limage</u>

# 6.4. Pourquoi l'ensemble des documents numérisés ne sont-ils pas accessibles dans Pallas ?

- L'incompatibilité de Pallas avec de nombreux formats de fichiers numériques. Pallas est le logiciel de valorisation des collections du CegeSoma. Celui-ci a été développé par les équipes du Centre au milieu des années nonante afin de répondre au besoin de l'institution de pouvoir effectuer une recherche simultanément dans plusieurs types de documents, tout en respectant les spécificités de description de chacun d'entre eux. L'opportunité d'associer un fichier numérique aux descriptions a été ajoutée par la suite pour la photothèque et les archives mais prévoit <u>uniquement</u> de lier des fichiers au <u>format jpeg</u>. Sont donc exclus d'emblée les fichiers pdf ainsi que tous les fichiers audio ou vidéo.
- Le mode de fonctionnement de Pallas. Pour pouvoir être importé dans Pallas sous forme numérique, un document doit y avoir été préalablement décrit. Etant donné la taille importante de certains fonds qui ont été numérisés (par exemple les archives de Radio Bruxelles), ce travail n'a pas encore pu être réalisé. Afin de garantir l'accès aux fonds numérisés qui n'ont pas encore pu être complètement introduits dans Pallas, nous avons opté pour un accès par d'autres moyens, en salle de lecture.

#### 6.5. Pourquoi toutes les collections du CegeSoma n'ont-elles pas été numérisées ?

Le service digip@t des archives de l'Etat a calculé qu'il faudrait 9000 ans pour pouvoir numériser l'ensemble de ses collections avec les moyens actuels alloués à la numérisation des fonds d'archives et sans tenir compte des accroissements annuels prévus dans les prochaines années.

Rien que pour les fonds d'archives du CegeSoma, cela correspondrait à 288 ans. Vous comprendrez donc aisément qu'il nous est impossible d'envisager la numérisation de l'ensemble de nos collections. La sélection des fonds qui sont numérisés se fait donc selon les critères suivants :

- Leur état matériel
- La fréquence de leur consultation
- Leur potentiel de valorisation
- Les partenariats externes

## 7. Les autres catalogues que Pallas

Si Pallas constitue la porte d'entrée principale vers les collections du CegeSoma, n'oubliez pas qu'il existe d'autres catalogues complémentaires :

- Pour la presse clandestine et censurée Première et Seconde Guerre mondiale : <u>www.warpress.cegesoma.be</u>
- Pour les archives liées à l'histoire de l'Holocauste : <u>www.portal.ehri-project.eu</u>
- Pour les archives conservées dans les autres dépôts des Archives de l'Etat : <u>www.search.arch.be</u>
- Pour les archives Images et Sons, voir <u>http://www.cegesoma.be/cms/catalogues\_fr.php</u>
- Pour la « Revue belge d'Histoire contemporaine », les « Cahiers d'Histoire du Temps présent » (1970-1995) et les « Cahier d'Histoire de la Seconde Guerre mondiale » (1969-1995) : <u>https://www.journalbelgianhistory.be/fr</u>